## How to View and Print Previous Reconciliation

1. Open the **Bank Reconciliation screen** from Cash Management module > Bank Reconciliation.

|             | ichments (U)                |                  |                   |                  |           |      |         |              |               |       |                    |                    |                   |              |
|-------------|-----------------------------|------------------|-------------------|------------------|-----------|------|---------|--------------|---------------|-------|--------------------|--------------------|-------------------|--------------|
| ank Account | Stat                        | ement Date Banl  | k Name            |                  |           |      | G/L Ao  | count        |               | C     | 5/L Balance        |                    | Bank & G/L Balanc | e Difference |
| 07072017    | × 7/2                       | 5/2017 🗉 US      | BANK NA           |                  |           |      | 14140   | -0000-000    |               |       |                    | 25,818.3100        | 10                | 0.000        |
| 14 Payments | s and Debits                |                  |                   |                  |           | 10   | ) Depo  | sits and Cre | dits          |       |                    |                    |                   |              |
| 🗹 Clear All | Clear None + Add B View     | Filter (F3)      |                   |                  | кл<br>КУ  | ₽.   | Clear   | All 🗌 Clear  | None + Add 88 | View  | Filter (F3)        |                    |                   | K.           |
| Clear Da    | ite 🔺 Number                | Payee            | Description       | Transaction Type | Payment   |      | Clear   | Date 🔺       | Number        |       | Payor              | Description        | Transaction Type  | Deposi       |
| Q 🗆 7/      | 7/2017                      | Office           |                   | AP Payment       | 2,761.41  | Q    |         | 7/7/2017     |               |       |                    |                    | Bank Deposit      | 54,500.      |
| Q 🗆 7/      | 7/2017                      | Salmon Creek     |                   | AP Payment       | 14,250.00 | Q    |         | 7/18/2017    |               |       |                    |                    | Bank Deposit      | 55           |
| Q 🗆 7/1     | 7/2017                      | Fort Wayne Offic |                   | AP Payment       | 45.00     | Q    |         | 7/19/2017    |               |       |                    |                    | Bank Deposit      | 150          |
| Q 🗆 7/3     | 20/2017                     | Salmon Creek     |                   | ACH              | 85.00     | Q    | . 🗸     | 7/20/2017    |               |       |                    |                    | Bank Deposit      | 30           |
| Q 🗆 7/3     | 20/2017                     |                  | test payment      | Bank Transaction | 10.00     | Q    |         | 7/20/2017    |               |       |                    |                    | Bank Deposit      | 20           |
| Q 🗌 7/3     | 21/2017                     | Office           |                   | AP Payment       | 12,193.94 | Q    |         | 7/20/2017    |               |       |                    |                    | Bank Deposit      | 10           |
| Q 🗌 7/3     | 21/2017                     | Apple Spice Sal  |                   | ACH              | 100.00    | Q    |         | 7/20/2017    |               |       |                    |                    | Bank Deposit      | 984          |
| Q 🗌 7/3     | 21/2017 00000005            | Apple Spice Sal  |                   | AP Payment       | 65.50     | Q    |         | 7/20/2017    |               |       |                    | Test Deposit       | Bank Transaction  | 185          |
| Q 🗆 7/3     | 21/2017                     | Salmon Creek     |                   | ACH              | 492.50    | Q    |         | 7/21/2017    |               |       |                    |                    | Bank Transaction  | 45           |
| Q 🗆 7/3     | 21/2017                     | Salmon Creek     |                   | ACH              | 77.50     | Q    |         | 7/21/2017    |               |       |                    | AR ACH             | Bank Deposit      | 59           |
| · · ·       |                             | (                | ) Payments Cleare | d                | 0.00000   |      |         |              |               |       |                    | 3 Deposits Cleared | 1                 | 60.00        |
| Prior Res   | conciliation Ending Balance | - ci             | eared Payments    | +                | Cleared   | Dep  | posits  |              | = Ending Ba   | lance | Per Reconciliation | 1                  |                   |              |
|             | 100.00000                   |                  |                   | 0.00000          |           |      |         | 60.00000     |               |       | 160.               | 00000              |                   |              |
| Bank S      | tatement Ending Balance     | - Un             | cleared Payments  | +                | Uncleare  | d De | eposits |              | - Ban         | k Acc | ount Balance       |                    | Difference        |              |

2. In the Bank Account field, select the Bank Account you want to reconcile.

3.

|   | Bank Reconciliation                                                                                 |
|---|----------------------------------------------------------------------------------------------------|
|   | Reconcile Print Search Clear Range Import Open - Close                                              |
|   | Details Attachments (0)                                                                             |
|   | Bank Account Statement Date Bank Name                                                               |
|   | 07072017 ~ 7/25/2017 🔲 US BANK NA                                                                   |
| j | Enter the date of the previous reconciliation you want to view in the <b>Statement Date field</b> . |
|   | Rank Reconciliation                                                                                 |

| Unreconc | ile Print | Search   | Clear Range | Import  |         | Close      |
|----------|-----------|----------|-------------|---------|---------|------------|
| Details  | Attachme  | ents (0) |             |         |         |            |
| Bank Acc | ount      |          |             | Stateme | nt Date | Bank Name  |
| 0707201  | 7         |          | ~           | 7/10/20 | 17      | US BANK NA |

4. It will show what the information were on the previous reconciliation. This is like you are looking at the exact Bank Reconciliation screen we you did the reconciliation.

| Bank Reconciliation                   |                    |                  |              |       |        |             |                   |                    |                    |                  | ^ □ X          |
|---------------------------------------|--------------------|------------------|--------------|-------|--------|-------------|-------------------|--------------------|--------------------|------------------|----------------|
|                                       |                    |                  |              |       |        |             |                   |                    |                    |                  |                |
| Details Attachments (0)               |                    |                  |              |       |        |             |                   |                    |                    |                  |                |
| Bank Account Statem                   | ent Date Bank Name |                  |              | G/I   | L Acco | unt         | c                 | 5/L Balance        |                    | Bank & G/L Balan | ice Difference |
| 07072017 ~ 7/10/2                     | US BANK NA         |                  |              | 14    | 140-0  | 000-000     |                   |                    | 37,543.5900        | 10               | 0.00000        |
| 5 Payments and Debits                 |                    |                  |              | 2 De  | posit  | s and Credi | ts                |                    |                    |                  |                |
| 🖉 Clear All 🗌 Clear None 🕂 Add 🔠 View | Filter (F3)        |                  | К.Я.<br>К.У. | 2 C   | lear A | II 🗌 Clear  | None + Add 🔠 View | Filter (F3)        |                    |                  | K 7<br>2 3     |
| Clear Date A Number                   | Payee Description  | Transaction Type | Payment      | C     | lear   | Date 🔺      | Number            | Payor              | Description        | Transaction Type | Deposit        |
| Q 🗌 7/7/2017                          | Office             | AP Payment       | 2,761.41     | Q     | ~      | 7/7/2017    |                   |                    |                    | Bank Transaction | 230.00         |
| Q 🗌 7/7/2017                          | Salmon Creek       | AP Payment       | 14,250.00    | Q     |        | 7/7/2017    |                   |                    |                    | Bank Deposit     | 54,500.00      |
| Q 🗹 7/7/2017                          | Fort Wayne Offic   | ACH              | 65.00        |       |        |             |                   |                    |                    |                  |                |
| Q 7/7/2017                            | Fort Wayne Offic   | AP Payment       | 45.00        |       |        |             |                   |                    |                    |                  |                |
| Q Z 7/7/2017                          |                    | Bank Withdrawal  | 65.00        |       |        |             |                   |                    |                    |                  |                |
|                                       |                    |                  |              |       |        |             |                   |                    |                    |                  |                |
|                                       |                    |                  |              |       |        |             |                   |                    |                    |                  |                |
|                                       |                    |                  |              |       |        |             |                   |                    |                    |                  |                |
|                                       |                    |                  |              |       |        |             |                   |                    |                    |                  |                |
|                                       |                    |                  |              |       |        |             |                   |                    |                    |                  |                |
|                                       |                    |                  |              |       |        |             |                   |                    |                    |                  |                |
|                                       | 2 Payments Cl      | eared            | 130.00000    |       |        |             |                   |                    | 1 Deposits Cleared | 1                | 230.00000      |
| Prior Reconciliation Ending Balance   | Cleared Paymer     | nts +            | Cleared      | Depos | sits   |             | - Ending Balance  | Per Reconciliation |                    |                  |                |
| 0.00000                               |                    | 130.00000        |              |       |        | 230.00000   |                   | 100.               | 00000              |                  |                |
| Bank Statement Ending Balance -       | Uncleared Payme    | 17 056 41000     | Uncleared    | Depo  | osits  | 500.00000   | - Bank Acc        | ount Balance       | -                  | Difference       | 0.00000        |
|                                       |                    | 17,03041000      |              |       | 24     | ,           |                   | 37,943.            | 33000              |                  | 0.00000        |
| ? 💭 🖓 🖂 Ready                         |                    |                  |              |       |        |             |                   |                    |                    |                  |                |

5. You may print also that reconciliation by clicking the Print toolbar button.

| nk Acco  | int                     | State                         | ment Date Ban    | k Name                               |                               |                                        | G/L A    | count        | 0                  | VI Balance         |                 | Bank & G/L Balan | ce Differenc |
|----------|-------------------------|-------------------------------|------------------|--------------------------------------|-------------------------------|----------------------------------------|----------|--------------|--------------------|--------------------|-----------------|------------------|--------------|
| 7072017  |                         | ~ 7/10                        | /2017 🗉 US       | BANK NA                              |                               |                                        | 1414     | 0000-000     |                    |                    | 37,543.5        | 9000             | 0.000        |
| Payme    | nts and Deb             | its                           |                  |                                      |                               |                                        | 2 Depo   | its and Cred | its                |                    |                 |                  |              |
| 7 Clear  | VI Clear                | None + Add RR View            | Filter (E3)      |                                      |                               | 5.7                                    | Clear    | All Clear    | None + Add RR View | Filter (F3)        |                 |                  |              |
| Clear    | Date 🔺                  | Number                        | Payee            | Description                          | Transaction Type              | Payment                                | Clea     | Date 🔺       | Number             | Payor              | Description     | Transaction Type | Deposi       |
|          | 7/7/2017                |                               | Office           |                                      | AP Payment                    | 2,761.41                               | Q 🖌      | 7/7/2017     |                    |                    |                 | Bank Transaction | 230          |
|          | 7/7/2017                |                               | Salmon Creek     |                                      | AP Payment                    | 14,250.00                              | Q 🗆      | 7/7/2017     |                    |                    |                 | Bank Deposit     | 54,50        |
| ~        | 7/7/2017                |                               | Fort Wayne Offic |                                      | ACH                           | 65.00                                  |          |              |                    |                    |                 |                  |              |
|          | 7/7/2017                |                               | Fort Wayne Offic |                                      | 10.0                          |                                        |          |              |                    |                    |                 |                  |              |
|          |                         |                               |                  |                                      | AP Payment                    | 45.00                                  |          |              |                    |                    |                 |                  |              |
|          | 7/7/2017                |                               | rore mayne onne  |                                      | Bank Withdrawal               | 45.00                                  |          |              |                    |                    |                 |                  |              |
|          | 7/7/2017                |                               | Tort hopic onic  |                                      | Bank Withdrawal               | 45.00                                  |          |              |                    |                    |                 |                  |              |
| <b>V</b> | 7/7/2017                |                               | for high one     |                                      | AP Payment<br>Bank Withdrawal | 45.00                                  |          |              |                    |                    |                 |                  |              |
| 2        | 7/7/2017                |                               |                  |                                      | Bank Withdrawal               | 45.00                                  |          |              |                    |                    |                 |                  |              |
| X        | 7/7/2017                |                               | for high one     |                                      | Bank Withdrawal               | 45.00                                  |          |              |                    |                    |                 |                  |              |
|          | 7/7/2017                |                               | for high one     |                                      | AP Payment<br>Bank Withdrawal | 45.00                                  |          |              |                    |                    |                 |                  |              |
| X        | 7/7/2017                |                               |                  |                                      | AP Payment<br>Bank Withdrawal | 45.00                                  |          |              |                    |                    |                 |                  |              |
| X        | 7/7/2017                |                               | 1                | 2 Payments Cleare                    | d                             | 45.00<br>65.00<br>130.00000            |          |              |                    |                    | 1 Deposits Clea | red              | 230.00       |
| Prior    | 7/7/2017<br>Reconciliat | on Ending Balance             | C                | 2 Payments Cleare<br>leared Payments | d                             | 45.00<br>65.00<br>130.00000<br>Cleared | Deposits |              | Ending Balance     | Per Reconciliation | 1 Deposits Clea | red              | 230.00       |
| Prior    | 7/7/2017<br>Reconciliat | ion Ending Balance<br>0.00000 | - CI             | 2 Payments Cleare                    | d tigo.00000                  | 45.00<br>65.00<br>130.00000<br>Cleared | Deposits | 230.00000    | Ending Balance     | Per Reconciliation | 1 Deposits Clea | red              | 230.0        |

6. This was the reconciliation report.

| B B H 4 Page 1 | of 1 🕨      | ×             | Pdf            | ¥                   |        |        |                           |           |
|----------------|-------------|---------------|----------------|---------------------|--------|--------|---------------------------|-----------|
|                | Bank F      | Reconcil      | liation        |                     |        |        |                           | iRely LLC |
|                | 11:04:11 AM |               |                |                     |        |        |                           |           |
|                |             |               |                |                     |        |        | Statement Date: 07/       | 10/2017   |
|                |             | Bank Acco     | ount:          |                     | G/L Ac | count: | 14140-0000-000            |           |
|                |             | US BANK       | NA             |                     | G/L Ba | lance: | 37,543.59                 |           |
|                | Prior F     | Reconciliatio | on Ending Bala | ance:               | 0.00   | Bank S | tatement Ending Balance:  | 100.00    |
|                |             |               | Cleared Paym   | ents:               | 130.00 |        | Uncleared Payments:       | 17,056.41 |
|                |             |               | Cleared Depo   | osits:              | 230.00 | +      | Uncleared Deposits:       | 54,500.00 |
|                |             |               |                |                     |        |        | Bank Account Balance:     | 37,543.59 |
|                | End         | ing Balance   | Per Reconcili  | ation               | 100.00 |        | Difference:               | 0.00      |
|                | Cleared     | Payments:     |                |                     |        |        |                           |           |
|                | Clear       | Date          | Reference No.  | Payee               | Mer    | 10     | Record No.                | Amount    |
|                | ~           | 07/07/2017    |                |                     |        |        | BWD-3                     | 65.00     |
|                | ~           | 07/07/2017    |                | Fort Wayne Offic    |        |        | PAY-296                   | 65.00     |
|                |             |               |                |                     |        |        | Cleared Payments Total:   | 130.00    |
|                | Clear       | Date.         | Deference No.  | Davies              | Mer    | 10     | Parori No.                | Amount    |
|                |             | 07/07/2017    |                |                     |        |        | BTRN-32                   | 230.00    |
|                |             |               |                |                     |        |        | Cleared Deposits Total:   | 230.00    |
|                | Uncleare    | d Payments:   |                |                     |        |        |                           |           |
|                | Clear       | Date          | Reference No.  | Payee               | Mer    | 10     | Record No.                | Amount    |
|                |             | 07/07/2017    |                | Fort Wayne Offic    |        |        | PAY-295                   | 45.00     |
|                |             | 07/07/2017    |                | Saimon Creek Office |        |        | PAY-297                   | 14,250.00 |
|                |             | 07/07/2017    |                | Office              |        |        | PAY-298                   | 2,761.41  |
|                |             |               |                |                     |        |        | Uncleared Payments Total: | 17,058.41 |
|                | Uncleare    | d Deposits:   |                |                     |        |        |                           |           |
|                | Clear       | Date          | Reference No.  | Payee               | Mer    | no     | Record No.                | Amount    |
|                |             | 01010017      |                |                     |        |        |                           |           |

1. Open the **Bank Reconciliation screen** from Cash Management module > Bank Reconciliation.

| Details Attachments (0)  |                  |                 |                  |                                                                                                    |      |                                         |               |            |                 |            |           |                  |               |
|--------------------------|------------------|-----------------|------------------|----------------------------------------------------------------------------------------------------|------|-----------------------------------------|---------------|------------|-----------------|------------|-----------|------------------|---------------|
| Bank Account:            | Statement D      | ate: Bank Name: |                  |                                                                                                    | G/I  | L Accou                                 | unt:          |            | G/L Balance:    |            |           | Bank & G/L Balan | e Difference: |
| 68215422C                | ~ 06/22/2016     | Chase Bank      | - Indiana        |                                                                                                    | 10   | 005-0                                   | 000-000       |            |                 |            | 641.3     | 39               | 0.00          |
| 5 Payments and Debits    |                  |                 |                  |                                                                                                    | 3 [  | Deposi                                  | ts and Credit | ts         |                 |            |           |                  |               |
| 🖉 Clear All 🗌 Clear Nor  | ne + Add 🔠 Layou | t 🔍 Filter Re   | cords (F3)       |                                                                                                    | V    | Clear                                   | All 🗌 Clear I | None + Ac  | id 믑 Layout     | Q,         | Filter Re | cords (F3)       |               |
| Clear Date N             | umber            | Payee           | Transaction Type | Payment                                                                                                    |      | Clear                                   | Date          | Number     |                 | Payor      |           | Transaction Type | Deposit       |
| Q 🗌 01/04/201            |                  |                 | Bank Transaction | 5.00                                                                                                    | Q    |                                         | 06/22/201     |            |                 |            |           | Bank Transaction | 100.00        |
| Q 🗌 03/29/201            |                  | Bank Fee        | Bank Transaction | 5.00                                                                                                    | Q    |                                         | 06/22/201     |            |                 |            |           | Bank Transaction | 300.00        |
| Q 🔽 05/11/201            |                  |                 | Bank Transaction | 10.00                                                                                                    | Q    |                                         | 06/22/201     |            |                 | Deposit    | test      | Bank Transaction | 200.00        |
| 05/23/201 0              | 0020002          | Joe.Employee@   | AP Payment       | 28.61                                                                                                    |      |                                         |               |            |                 |            |           |                  |               |
| Q 🗌 06/22/201            |                  | Payment Test    | Bank Transaction | 10.00                                                                                                    |      |                                         |               |            |                 |            |           |                  |               |
|                          |                  |                 |                  |                                                                                                    |      |                                         |               |            |                 |            |           |                  |               |
|                          |                  |                 |                  |                                                                                                    |      |                                         |               |            |                 |            |           |                  |               |
|                          |                  |                 |                  |                                                                                                    |      |                                         |               |            |                 |            |           |                  |               |
|                          |                  | Payments Cleare |                  | 10.00                                                                                                    |      |                                         |               |            | (               | Deposit    | s Cleared | 3:               | 0.0           |
| Prior Reconciliation End | ing Balance      | Cleared Pay     | ments +          | Cleared                                                                                                    | Dep  | osits                                   | =             | Ending Bal | ance Per Rec    | onciliatio | n         |                  |               |
|                          | 100.00           | Undeared Pa     | 10.00            | Undeare                                                                                                    | d Da | posito                                  | 0.00          | Pank       | Account Pals    | 9          |           | Difference       |               |
| Rank Statement Endin     |                  |                 |                  | a life of the second second second second second second second second second second second second second second |      | 1.11.11.11.11.11.11.11.11.11.11.11.11.1 | -             | DdDk       | CONTRACTOR DOLL | 1 1 1 1 T  |           | L/ITECEDCE       |               |

## 2. In the Bank Account field, select the Bank Account you want to reconcile.

| Bank Reconciliation         |                                      |
|-----------------------------|--------------------------------------|
| Reconcile Print Search Clea | ar Range Import Open - Close         |
| Details Attachments (0)     |                                      |
| Bank Account:               | Statement Date: Bank Name:           |
| 68215422C                   | ✓ 01/02/2016 	☐ Chase Bank - Indiana |

## 3. Enter the date of the previous reconciliation you want to view in the Statement Date field.

| Bank Reconciliation            |                                   |
|--------------------------------|-----------------------------------|
| Reconcile Print Search Clear I | Range Import Open - Close         |
| Details Attachments (0)        |                                   |
| Bank Account:                  | Statement Date: Bank Name:        |
| 68215422C ~                    | 01/02/2016 🔲 Chase Bank - Indiana |

4. It will show what the information were on the previous reconciliation. This is like you are looking at the exact Bank Reconciliation screen we you did the reconciliation.

| ank Acco | unt            | Statement Da                    | ate: Bank Name                 | e                |                 | G/I  | Accou   | nt:         |            | G/L Balance:       |                                |            | Bank & G/L Balan | ce Difference: |
|----------|----------------|---------------------------------|--------------------------------|------------------|-----------------|------|---------|-------------|------------|--------------------|--------------------------------|------------|------------------|----------------|
| 8215422  | 2C             | v 01/02/2016                    | Chase Ban                      | k - Indiana      |                 | 10   | 005-00  | 00-000      |            |                    |                                | 100.0      | 00               | 0.00           |
| ) Payme  | nts and Debi   | its                             |                                |                  |                 | 1 D  | eposit) | s and Credi | ts         |                    |                                |            |                  |                |
| Clear /  | All 🗌 Clear I  | None + Add 🔠 Layou              | t 🔍 Filter R                   | ecords (F3)      |                 | V    | Clear A | II 🗌 Clear  | None + Ac  | Id 🗄 Layout        | Q,                             | Filter Red | cords (F3)       |                |
| Clear    | Date           | Number                          | Payee                          | Transaction Type | Payment         |      | Clear   | Date        | Number     |                    | Payor                          |            | Transaction Type | Deposit        |
|          |                |                                 |                                |                  |                 |      |         |             |            |                    |                                |            |                  |                |
|          |                |                                 |                                |                  |                 |      |         |             |            |                    |                                |            |                  |                |
|          |                | 0                               | Payments Cleare                | rd:              | 0.00            |      |         |             |            | 1                  | Deposits                       | ; Cleared  | t                | 300.0          |
| Prior Re | conciliation E | 0<br>Inding Balance             | Payments Cleare<br>Cleared Pay | rd:<br>ments +   | 0.00<br>Cleared | Depo | osits   | =           | Ending Bal | 1<br>ance Per Reco | Deposits                       | s Cleared  | £                | 300.0          |
| Prior Re | conciliation E | 0<br>Inding Balance<br>- 200.00 | Payments Cleare<br>Cleared Pay | rd:              | 0.00<br>Cleared | Depo | osits   | 300.00      | Ending Bal | 1<br>ance Per Reco | Deposits<br>onciliation<br>100 | s Cleared  | k                | 300.0          |

5. You may print also that reconciliation by clicking the Print toolbar button.

| nk Accou   | unt:            | Statement Date: Ba                    | ank Name: |           | (                           | 5/L A                       | ccount            |           | G/L      | Balanc | e:                   | Bank 8            | G/L Ba | alance Diff |
|------------|-----------------|---------------------------------------|-----------|-----------|-----------------------------|-----------------------------|-------------------|-----------|----------|--------|----------------------|-------------------|--------|-------------|
| 82154220   | c ~             | 01/02/2016 🔟 C                        | hase Bank | - Indiana |                             | 1000                        | 5-0000            | -000      |          |        | 100.00               |                   |        |             |
| Paymen     | nts and Debit   | s                                     |           |           |                             | 10                          | Deposit           | s and Cre | dits     |        |                      |                   |        |             |
| ] Clear Al | ll 🗌 Clear N    | one + Add 🔠 Layor                     | ut Q      | Filter Re | cords (F3)                  | V                           | Clear A           | II 🗌 Cle  | ar None  | + A    | id 🔠 Layou           | t Q               | Filter | Records (   |
| Clear      | Date            | Number                                | Payee     |           | Transaction Type            |                             | Clear             | Date      | Nur      | nber   |                      | Payor             |        | Transa      |
|            |                 |                                       |           |           |                             | ~                           | ~                 | 01/02/20  |          |        |                      |                   |        | Bank 1      |
|            |                 |                                       |           |           |                             | ~                           | ~                 | 01/02/20  |          |        |                      |                   |        | Bank T      |
|            |                 |                                       |           |           |                             | ~                           | ~                 | 01702720  |          |        |                      |                   |        | Bank T      |
|            |                 |                                       |           |           |                             | ~                           | ~                 | 01/02/20  |          |        |                      |                   |        | Bank T      |
|            |                 |                                       |           |           |                             | ~                           | ×                 | 01102/20  |          |        |                      |                   |        | Bank T      |
|            |                 |                                       |           |           |                             | ~                           | ~                 | 01102220  |          |        |                      |                   |        | Bank T      |
|            |                 |                                       |           |           | Preview                     | Task                        | List              | 01102220  |          |        |                      |                   |        | Bank T      |
|            |                 | 0 Payments Cleared:                   |           |           | Preview<br>X Remo           | Task                        | List              | thive B   | E Layout | Q      | Filter Rec           | ords (F3)         |        | Bank T      |
| Prior Rec  | conciliation F  | 0 Payments Cleared:                   | ed Paymen | Its       | Preview<br>X Remo           | Task<br>ve<br>rt Nø         | List              | thive B   | E Layout |        | Filter Rec           | ords (F3)         | nload  | Bank T      |
| Prior Rec  | conciliation Er | 0 Payments Cleared:<br>nding - Cleare | ed Paymen | 155       | Preview<br>X Remo<br>+ Repo | Task<br>ve<br>rt Na<br>Recc | List<br>Are<br>me | thive 8   | E Layout | . 9    | Filter Rec<br>Status | ords (F3)<br>Dowr | nload  | Bank T      |

6. This was the reconciliation report.

| 🔍 🔜 💾 🕅 🔳 Page 1                      | • of 1           | Pdf 🔹 🛄                 |           |  |
|---------------------------------------|------------------|-------------------------|-----------|--|
| ank Reconciliation                    |                  |                         | iRely LLC |  |
| eanesday, June 22, 2016<br>3:12:48 AM |                  |                         |           |  |
|                                       |                  | Statement Date: 01/02   | //2016    |  |
| Bank Account:                         | G/L Account:     | 10005-0000-000          |           |  |
| Chase Bank - Indiana                  | G/L Balance:     | 100.00                  |           |  |
| Prior Reconciliation Ending Balance:  | -200.00 Bank Sta | atement Ending Balance: | 100.00    |  |
| <ul> <li>Cleared Payments:</li> </ul> | 0.00 -           | Uncleared Payments:     | 0.00      |  |
| + Cleared Deposits:                   | 300.00 +         | Uncleared Deposits:     | 0.00      |  |
|                                       | -                | Bank Account Balance:   | 100.00    |  |
| Ending Balance Per Reconciliation     | 100.00           | Difference:             | 0.00      |  |
| Cleared Payments:                     |                  |                         |           |  |
| Clear Date Reference No. Payee        | Memo             | Record No.              | Amount    |  |
|                                       |                  |                         |           |  |
|                                       |                  | Cleared Payments Total: |           |  |
| Cleared Deposits:                     |                  |                         |           |  |
| Clear Date Reference No. Payee        | Memo             | Record No.              | Amount    |  |
| 01/02/2016                            |                  | BTRN-15                 | 300.00    |  |
|                                       |                  | Cleared Deposits Total: | 300.00    |  |

1. Open the Bank Reconciliation screen from Cash Management module > Bank Reconciliation.

|                 | Attachments (     | 0)                           |                                              |                                  |                                  |                        |            |                          |                  |                                   |                              |                 |               |
|-----------------|-------------------|------------------------------|----------------------------------------------|----------------------------------|----------------------------------|------------------------|------------|--------------------------|------------------|-----------------------------------|------------------------------|-----------------|---------------|
|                 | Bank Account      | Statement [                  | Date                                         | Bank Name                        |                                  |                        | G/L Accou  | int                      | G/I              | L Balanc                          | e                            | Bank & G/L Bal  | ance Differen |
| 82154           | 22                | v 04/22/2016                 | Chase Ba                                     | ank - Indiana                    |                                  | 10005-00               | 00-000     |                          |                  |                                   | -1,430.00                    |                 | 0.            |
| 4 Payn          | ents and Debi     | 5                            |                                              |                                  |                                  | 0 Deposi               | s and Cree | dits                     |                  |                                   |                              |                 |               |
| 🖉 Clea          | r All 🗌 Clear N   | ione + Add 88 Layou          | t <b>Q</b> Filter I                          | Records (F3) 🗙                   |                                  | 🖉 Clear A              | II 🗌 Clea  | r None + Add             | 88 Layout        | Q,                                | Filter Reco                  | ords (F3) ×     |               |
| Clea            | r Date            | Number                       | Payee                                        | Transaction Type                 | Payment                          | Clear                  | Date       | Number                   |                  | Payor                             | Т                            | ransaction Type | Depos         |
| 5 🗆             | 11/12/2015        |                              |                                              | Bank Transaction                 | 100.00                           |                        |            |                          |                  |                                   |                              |                 |               |
| 5 🗆             | 12/18/2015        |                              |                                              | Bank Transaction                 | 100.00                           |                        |            |                          |                  |                                   |                              |                 |               |
| 5 🗆             | 01/04/2016        |                              |                                              | Bank Transaction                 | 5.00                             |                        |            |                          |                  |                                   |                              |                 |               |
| 5 2             | 04/22/2016        | 00020002                     | payee1                                       | Misc Checks                      | 1,225.00                         |                        |            |                          |                  |                                   |                              |                 |               |
|                 |                   |                              |                                              |                                  |                                  |                        |            |                          |                  |                                   |                              |                 |               |
|                 |                   | 1                            | Payments Clear                               | ed:                              | 1,225.00                         |                        |            |                          | 0                | Deposit                           | s Cleared:                   |                 | (             |
| Prior F         | Reconciliation Er | 1<br>nding Balance           | Payments Clear<br>Cleared Pay                | ed:+                             | 1,225.00<br>Cleared              | Deposits               | -          | Ending Balance           | 0<br>ce Per Reco | Deposit                           | s Cleared:<br>n              |                 |               |
| Prior F         | Reconciliation Er | 1<br>nding Balance -<br>0.00 | Payments Clean<br>Cleared Pay                | ed: +<br>+<br>1,225.00           | 1,225.00<br>Cleared              | Deposits               | 0.00       | Ending Balane            | 0<br>ce Per Recc | Deposit<br>I Deposit<br>I Deposit | s Cleared:<br>n<br>5.00      |                 |               |
| Prior F<br>Bank | Reconciliation En | 1<br>nding Balance -<br>0.00 | Payments Clean<br>Cleared Pay<br>Uncleared P | ed: +<br>1,225.00 +<br>ayments + | 1,225.00<br>Cleared<br>Unclearer | Deposits<br>d Deposits | 0.00       | Ending Baland<br>Bank Ac | 0<br>ce Per Reco | Deposit<br>onciliatio<br>-1,225   | s Cleared:<br>n<br>5.00<br>= | Differen        | .e            |

2. In the Bank Account field, select the Bank Account you want to reconcile.

| Reconcile | Print   | Search    |   | ange <b>Import</b> |     | Close      |           |   |
|-----------|---------|-----------|---|--------------------|-----|------------|-----------|---|
| Details   | Attachr | ments (0) |   |                    |     |            |           |   |
|           | Bank Ac | count     |   | Statement Da       | ate |            | Bank Name | 2 |
| 68215422  | 2       |           | ~ | 04/22/2016         | Cha | ase Bank - | Indiana   |   |

| Bank Reconciliation     |   |              |     |                      |
|-------------------------|---|--------------|-----|----------------------|
| Reconcile Print Search  |   | Range Import |     | n + Close            |
| Details Attachments (0) |   |              |     |                      |
| Bank Account            |   | Statement Da | ate | Bank Name            |
| 68215422                | ~ | 04/21/2016   |     | Chase Bank - Indiana |

4. It will show what the information were on the previous reconciliation. This is like you are looking at the exact Bank Reconciliation screen we you did the reconciliation.

| ank Rec   | onciliation        |                    |                 |                  |           |            |            |              |                      |               |                   | ^ 🗆        |
|-----------|--------------------|--------------------|-----------------|------------------|-----------|------------|------------|--------------|----------------------|---------------|-------------------|------------|
| Reconcile | Print Search       | Clear Range Import | Open • Close    |                  |           |            |            |              |                      |               |                   |            |
| Details   | Attachments (0)    |                    |                 |                  |           |            |            |              |                      |               |                   |            |
|           | Bank Account       | Statement [        | )ate            | Bank Name        |           |            | G/L Acco   | unt          | G/L Balar            | nce           | Bank & G/L Balanc | e Differen |
| 582154    | 22                 | v 04/21/2016       | 🖾 Chase Ba      | nk - Indiana     |           | 10005-0    | 000-000    |              |                      | -205.0        | 0                 | 0.         |
| 3 Payn    | ents and Debits    |                    |                 |                  |           | 0 Deposi   | ts and Cre | dits         |                      |               |                   |            |
| 🖉 Clea    | r All 📋 Clear Nor  | ne 🕂 Add 🔠 Layou   | t Q. Filter R   | ecords (F3) ×    |           | Clear      | All 🗌 Cle  | ar None + Ad | id 88 Layout Q       | Filter Red    | cords (F3) ×      |            |
| Clea      | ir Date N          | lumber             | Payee           | Transaction Type | Payment   | Clear      | Date       | Number       | Payor                |               | Transaction Type  | Depos      |
| ξĒ        | 11/12/2015         |                    |                 | Bank Transaction | 100.00    |            |            |              |                      |               |                   |            |
| 5 -       | 12/18/2015         |                    |                 | Bank Transaction | 100.00    |            |            |              |                      |               |                   |            |
| 15 V      | 01/04/2016         |                    |                 | Bank Transaction | 5.00      |            |            |              |                      |               |                   |            |
|           |                    | 2                  | Payments Cleare | d:               | 105.00    |            |            |              | 0 Depo               | sits Cleared: |                   |            |
| Prior F   | Reconciliation End | ing Balance        | Cleared Pay     | ments +          | Cleared   | Deposits   | -          | Ending Bala  | ance Per Reconciliat | ion           |                   |            |
|           |                    | 0.00               |                 | 105.00           |           |            | 0.00       |              | -1                   | 05.00         |                   |            |
| Bank      | Statement Endin    | ig Balance -       | Uncleared Pa    | yments +         | Uncleared | d Deposits | -          | Bank         | Account Balance      | -             | Difference        |            |
|           |                    | -100               |                 | 100.00           |           |            | 0.00       |              | -2                   | 05.00         |                   | 5          |
| 0         | 🖓 🖂 Ready          | v                  |                 |                  |           |            |            |              |                      |               |                   |            |
| _         |                    |                    |                 |                  |           |            |            |              |                      |               |                   | _          |

 $\textbf{5. You may print also that reconciliation by clicking the \textbf{Print toolbar button}. }$ 

| etails Attachments (0)                                 |                                                     |                                                 |                        |           |                                                                   |                                                                                                    |                                                  |                      |                                                                                                    |              |       |
|--------------------------------------------------------|-----------------------------------------------------|-------------------------------------------------|------------------------|-----------|-------------------------------------------------------------------|----------------------------------------------------------------------------------------------------|--------------------------------------------------|----------------------|----------------------------------------------------------------------------------------------------|--------------|-------|
| Bank Account Statement D                               | ate                                                 | Bank Name                                       |                        |           | G/L Accou                                                         | nt                                                                                                    | G/L Balanc                                       | e                    | Bank & G/L B                                                                                                    | Balance Diff | feren |
| 3215422 ~ 04/21/2016                                   | Chase Bank - Ind                                    | liana                                           |                        | 10005-00  | 000-000                                                           |                                                                                                    |                                                  | -205.0               | 0                                                                                                    |              | 0     |
| Payments and Debits                                    |                                                     |                                                 |                        | 0 Deposit | and Crec                                                          | lits                                                                                                    |                                                  |                      |                                                                                                    |              |       |
| Clear All 🗌 Clear None 🕂 Add 🐰 Layout                  | Q Filter Records                                    | (F3) ×                                          |                        | 🖉 Clear A | Clea                                                              | None + Add 88 Lay                                                                                                    | rout Q                                           | Filter Rec           | cords (F3)                                                                                                    | ×            |       |
| Clear Date Number                                      | Payee Trans                                         | saction Type                                    | Payment                | Clear     | Date                                                              | Number                                                                                                    | Payor                                            |                      | Transaction Type                                                                                                    | D            | epo   |
| 11/12/2015                                             | Bar                                                 | nk Transaction                                  | 100.00                 |           |                                                                   |                                                                                                    |                                                  |                      |                                                                                                    |              |       |
|                                                        |                                                     |                                                 |                        |           |                                                                   |                                                                                                    |                                                  |                      |                                                                                                    |              |       |
| <ul> <li>12/18/2015</li> </ul>                         | Bar                                                 | nk Transaction                                  | 100.00                 |           |                                                                   |                                                                                                    |                                                  |                      |                                                                                                    |              |       |
| <ul> <li>✓ 12/18/2015</li> <li>✓ 01/04/2016</li> </ul> | Bar<br>Bar                                          | nk Transaction<br>nk Transaction                | 5.00                   |           | Preview                                                           | Task List                                                                                                    |                                                  |                      |                                                                                                    |              | ^     |
| ✓         12/18/2015           ✓         01/04/2016    | Bar<br>Bar                                          | nk Transaction<br>nk Transaction                | 5.00                   |           | Preview<br>X Remo                                                 | Task List<br>ve 🕒 Archive 🔡<br>rt Name                                                                                                    | Layout (                                         | Q, Filter F          | Records (F3)                                                                                                    | Details      | ^     |
| ☑         12/18/2015           ☑         01/04/2016    | Bar<br>Bar                                          | nk Transaction<br>nk Transaction                | 5.00<br>5.00           |           | Preview<br>X Remo                                                 | Fask List<br>ve 🕒 Archive 🔡<br>rt Name<br>Reconciliation                                                                                                    | Layout (                                         | م Filter F<br>Status | Records (F3)<br>Download                                                                                                    | Details      | ^     |
| ☑         12/18/2015           ☑         01/04/2016    | Bar<br>Bar                                          | nk Transaction<br>nk Transaction                | 5.00<br>5.00           |           | Preview<br>× Remo<br>Repo<br>Bank                                 | Tesk List ve  Characteria Archive  State rt Name Reconciliation k Voucher Middle                                                                                         | Layout (                                         | C Filter F<br>Status | Records (F3)<br>Download                                                                                                    | Details      | ^     |
| <ul> <li>✓ 12/8/2015</li> <li>✓ 01/04/2016</li> </ul>  | Bar<br>Bar<br>Payments Cleared:                     | nk Transaction                                  | 5.00<br>5.00<br>105.00 |           | Preview<br>X Remo<br>Repo<br>Bank<br>Chec<br>Gene                 | Task List<br>ve () Archive ()<br>rt Name<br>Reconciliation<br>k Voucher Middle<br>ral Ledger by Account ID                                                               | Layout (<br>Detail                               | C Filter F<br>Status | Records (F3)<br>Download                                                                                                    | Details      | ^     |
|                                                        | Bar<br>Bar<br>Payments Cleared:                     | nk Transaction<br>nk Transaction                | 105.00                 | Deposits  | Preview<br>X Remo<br>Repo<br>Bank<br>Chec<br>Gene<br>Gene         | rask List<br>ve 🗅 Archive 😤<br>rt Name<br>Reconciliation<br>k Voucher Middle<br>ral Ledger by Account ID<br>al Ledger by Account ID                                      | Layout (<br>Detail<br>Detail                     | C Filter F<br>Status | Records (F3)<br>Download                                                                                                    | Details      | ^     |
| 2 ior Reconciliation Ending Balance 0.00               | Bar<br>Bar<br>Payments Cleared:<br>Cleared Payments | nk Transaction<br>nk Transaction<br>+<br>105.00 | 105.00<br>Cleared      | Deposits  | Preview<br>X Remo<br>Repo<br>Bank<br>Chec<br>Gene<br>Gene<br>Gene | Task List<br>ve C Archive 28<br>Reconciliation<br>Reconciliation<br>K Voucher Middle<br>ral Ledger by Account ID<br>ral Ledger by Account ID<br>ral Ledger by Account ID | Layout (<br>Detail<br>Detail<br>Detail           | C Filter F<br>Status | Records (F3)<br>Download<br>پلید<br>پلید<br>پلید<br>پلید                                                                    | Details      | ^     |
| 2 ior Reconciliation Ending Balance                    | Bar<br>Bar<br>Payments Cleared:<br>Cleared Payments | hk Transaction<br>hk Transaction<br>105.00      | 105.00<br>Cleared I    | Deposits  | Preview<br>X Remo<br>Bank<br>Chec<br>Gene<br>Gene<br>Gene<br>Gene | Task List<br>ve Archive B<br>Reconciliation<br>K Youcher Middle<br>ral Ledger by Account ID<br>ral Ledger by Account ID<br>ral Ledger by Account ID                      | Layout (<br>Detail<br>Detail<br>Detail<br>Detail | C Filter F<br>Status | Records (F3)<br>Download<br>$\frac{\psi_{in}}{\psi_{in}}$<br>$\frac{\psi_{in}}{\psi_{in}}$<br>$\frac{\psi_{in}}{\psi_{in}}$ | Details      |       |

## 6. This was the reconciliation report.

| ank Recon                                                                                | ciliation                                            |              |         |        | i21 Source                                                                                                   | Company                               |
|------------------------------------------------------------------------------------------|------------------------------------------------------|--------------|---------|--------|----------------------------------------------------------------------------------------------------|---------------------------------------|
| ay, April 22, 2016                                                                       |                                                      |              |         |        |                                                                                                    |                                       |
| 08:23 AM                                                                                 |                                                      |              |         |        |                                                                                                    |                                       |
|                                                                                          |                                                      |              |         |        | Statement Date: 04/21/                                                                                       | 2016                                  |
| Bank A                                                                                   | ccount:                                              |              | G/L Acc | count: | 10005-0000-000                                                                                               |                                       |
| Chase I                                                                                  | Bank - Indiana                                       |              | G/L Bal | ance:  | -205.00                                                                                                    |                                       |
| Prior Reconcili                                                                          | iation Ending Balanc                                 | e:           | 0.00    | Bank s | Statement Ending Balance:                                                                                    | -100.0                                |
|                                                                                          | Cleared Payment                                      | s:           | 105.00  | -      | Uncleared Payments:                                                                                          | 100.0                                 |
| +                                                                                        | Cleared Deposit                                      | s:           | 0.00    | +      | Uncleared Deposits:                                                                                          | 0.0                                   |
|                                                                                          |                                                      |              |         |        | Bank Account Balance:                                                                                        | -205.0                                |
| Ending Balar                                                                             | nce Per Reconciliatio                                | on           | -105.00 |        | Difference:                                                                                                  | 5.0                                   |
| leared Payments                                                                          | c                                                    |              |         |        |                                                                                                    |                                       |
|                                                                                          | Reference No. Pa                                     | ayee         | Mem     | 0      | Record No.                                                                                                   | Amoun                                 |
| Clear Date                                                                               |                                                      |              |         |        |                                                                                                    | 100.0                                 |
| Clear Date<br>✓ 12/18/20                                                                 | 15                                                   |              |         |        | BTRN-2                                                                                                    | 100.0                                 |
|                                                                                          | 15                                                   |              |         |        | BTRN-2<br>BTRN-3                                                                                             | 5.0                                   |
| Crear Date     12/18/20     ✓ 01/04/20                                                   | 115                                                  |              |         |        | BTRN-2<br>BTRN-3<br>Cleared Payments Total:                                                                  | 5.0<br>105.0                          |
| Clear Date     12/18/20     01/04/20  leared Deposits:                                   | 115                                                  |              |         |        | BTRN-2<br>BTRN-3<br>Cleared Payments Total:                                                                  | 5.0                                   |
| leared Deposits:                                                                         | Reference No. Pa                                     | ayee         | Mem     | 0      | BTRN-2<br>BTRN-3<br>Cleared Payments Total:<br>Record No.                                                    | 5.0<br>105.0<br>Amoun                 |
| leared Deposits:                                                                         | 115<br>116<br>Reference No. Pa                       | 2yee         | Mem     | 0      | BTRN-2<br>BTRN-3<br>Cleared Payments Total:<br>Record No.                                                    | 5.0<br>105.0<br>Amoun                 |
| leared Payme                                                                             | 115<br>116<br>Reference No. Pa                       | ауее         | Mem     | 0      | BTRN-2<br>BTRN-3<br>Cleared Payments Total:<br>Record No.<br>Cleared Deposits Total:                         | 5.0<br>105.0<br>Amoun                 |
| Itear Date                                                                               | Reference No. P2                                     | ayee<br>ayee | Mem     | 0      | BTRN-2<br>BTRN-3<br>Cleared Payments Total:<br>Record No.<br>Cleared Deposits Total:<br>Record No.           | 6.0<br>5.0<br>105.0<br>Amoun          |
| Itear Date  12/18/20  Iteared Deposits: Clear Date  Iteared Paymen  Clear Date  11/12/20 | Reference No. P:<br>Its:<br>Reference No. P:<br>Its: | zyee<br>zyee | Mem     | 0      | BTRN-2<br>BTRN-3<br>Cleared Payments Total:<br>Record No.<br>Cleared Deposits Total:<br>Record No.<br>BTRN-1 | 6.0<br>5.0<br>105.0<br>Amoun<br>100.0 |

1. Open the Bank Reconciliation screen from Cash Management module > Bank Reconciliation.

| concile Print Search                                                         | Clear Range                            | Import View C                                          | llose                                                                                                    |                                                     |                                    |              |                                                                                       |                   |               |
|------------------------------------------------------------------------------|----------------------------------------|--------------------------------------------------------|----------------------------------------------------------------------------------------------------|-----------------------------------------------------|------------------------------------|--------------|---------------------------------------------------------------------------------------|-------------------|---------------|
| Attachments                                                                  |                                        |                                                        |                                                                                                    |                                                     |                                    |              |                                                                                       |                   |               |
| Bank Account Stater                                                          | ment Date                              |                                                        | Bank Name                                                                                                    |                                                     | G/L Accour                         | nt           | G/L Balance                                                                           | Bank & G/L Balar  | nce Differenc |
| 8 ¥ 06/24/2                                                                  | 2015 🔳                                 | ABC Bank                                               |                                                                                                    |                                                     |                                    |              | 293.0000                                                                              | 00                | 0.0000        |
| Payments and Debits                                                          |                                        |                                                        |                                                                                                    |                                                     | 0 Deposits and Credit              | ts           |                                                                                       |                   |               |
| 🛛 Clear All 🛛 🔲 Clear Nor                                                    | ne 📀 Add                               | ∺ Layout 🔹 🍸 🕅 Filte                                   | er Records (F3)                                                                                                    |                                                     | 💟 Clear All 📃 Cl                   | ear None 🛛 😳 | Add 🔚 Layout 🔹 🍸 🛛 Filter R                                                           | ecords (F3)       |               |
| Clear Date N                                                                 | lumber                                 | Payee                                                  | Transaction Type                                                                                                    | Payment                                             | Clear Date                         | Number       | Payor                                                                                 | Transaction Type  | Deposi        |
| 06/22/2015                                                                   | 10000011                               | payee 1                                                | Misc Checks                                                                                                    | 120.00                                              |                                    |              |                                                                                       |                   |               |
|                                                                              |                                        |                                                        |                                                                                                    |                                                     |                                    |              |                                                                                       |                   |               |
| 06/22/2015 1<br>06/24/2015                                                   | 10000012                               | payee 1<br>late paymer                                 | Misc Checks<br>nt ch Bank Transaction                                                                                                    | 30.00                                               |                                    |              |                                                                                       |                   |               |
| 06/22/2015                                                                   | 10000012                               | payee 1<br>late paymer                                 | Misc Checks<br>nt ch Bank Transaction                                                                                                    | 30.00                                               |                                    |              |                                                                                       |                   |               |
| 06/22/2015                                                                   | 10000012                               | payee 1<br>late paymen<br>2 Payments Cle               | Misc Checks<br>ht ch Bank Transaction<br>sared:                                                                                                    | 30.00<br>7.00<br>150.000000                         |                                    |              | 0 Deposits Cleare                                                                     | d:                | 0.0000        |
| Q 06/22/2015 3<br>06/24/2015 Prior Reconciliation Endi                       | 10000012                               | payee 1<br>late payment<br>2 Payments Cle<br>- Cleared | Misc Checks<br>nt ch Bank Transaction<br>wared:<br>Payments +                                                                                                    | 30.00<br>7.00<br>150.000000<br>Cleared              | Deposits                           | = Ending I   | 0 Deposits Cleare<br>Balance Per Reconciliation                                       | d:                | 0.0000        |
| Q 06/22/2015 3<br>■ 06/24/2015<br>Prior Reconciliation Endi                  | 10000012<br>ing Balance<br>450.000000  | 2 Payments Cle                                         | Misc Checks<br>nt ch Bank Transaction<br>wared:<br>Payments +<br>150.000000                                                                                                    | 30.00<br>7.00<br>150.000000<br>Cleared              | Deposits<br>0.000000               | = Ending I   | 0 Deposits Cleare<br>Balance Per Reconciliation<br>300.000000                         | d:                | 0.0000        |
| O 06/22/2015     O6/24/2015  Prior Reconciliation Endi Bank Statement Ending | ing Balance<br>450.000000<br>g Balance | 2 Payments Cle<br>- Cleared                            | Misc Checks Ant ch Bank Transaction Ant ch Bank Transaction Ant ch | 30.00<br>7.00<br>150.000000<br>Cleared<br>Uncleared | Deposits<br>0.000000<br>d Deposits | Ending Ba    | 0 Deposits Cleare<br>Balance Per Reconciliation<br>300.000000<br>nk Account Balance = | kd:<br>Difference | 0.0000        |

2. In the Bank Account field, select the Bank Account you want to reconcile.

| Bank Reconciliat | tion                 |             |           |  |
|------------------|----------------------|-------------|-----------|--|
|                  | Q                    | Q.          | <b>™</b>  |  |
| Reconcile Print  | Search   Clear Range | Import View | Close     |  |
| Details Attachr  | nents                |             |           |  |
| Bank Account     | Statement Date       |             | Bank Name |  |
| 08 💌             | 06/24/2015 🖪         | ABC Bank    |           |  |

3. Enter the date of the previous reconciliation you want to view in the Statement Date field.

| 🇊 Bank Re | concilia | tion   |            |        |      |           |
|-----------|----------|--------|------------|--------|------|-----------|
|           |          | Q      | ¥=         |        | De.  |           |
| Reconcile | Print    | Search |            | Import | View | Close     |
| Details   | Attach   | ments  |            |        |      |           |
| Bank Ad   | count    | State  | ement Date | 1      |      | Bank Name |
| 08        | ~        | 06/23/ | 2015 🖪     | ABC Ba | ink  |           |

4. It will show what the information were on the previous reconciliation. This is like you are looking at the exact Bank Reconciliation screen we you did the reconciliation.

| Bank Reconciliation                 |                               |                   |         |           |               |                   |                         |                  | × 🗆 ×         |
|-------------------------------------|-------------------------------|-------------------|---------|-----------|---------------|-------------------|-------------------------|------------------|---------------|
| Reconcile Print Search Clear Range  | port View Close               |                   |         |           |               |                   |                         |                  |               |
| Details Attachments                 |                               |                   |         |           |               |                   |                         |                  |               |
| Bank Account Statement Date         | Bank Nam                      | e                 |         |           | G/L Account   |                   | G/L Balance             | Bank & G/L Balan | ce Difference |
| 08 06/23/2015 🖾 AB                  | 3C Bank                       |                   |         |           |               |                   | 300.00000               |                  | 0.000000      |
| 9 Payments and Debits               |                               |                   |         | 3 Deposit | s and Credits |                   |                         |                  |               |
| 🔽 Clear All 📃 Clear None 🔕 Add 🏪    | Layout • 💡 Filter Records (F3 |                   |         | Clear     | All 📄 Clear   | None 🔘 Add 📇      | Layout 👻 💡 🛛 Filter Rei | ords (F3)        |               |
| Clear Date Number                   | Payee Transac                 | tion Type Payment |         | Clea      | Date          | Number            | Payor                   | Transaction Type | Deposit       |
| Q ₩ 06/16/2015 10000001             | Misc Ch                       | ecks 10.0         | 0 🔺     | Q 🛛       | 06/16/2015    |                   | initial deposit         | Bank Deposit     | 1,000.00      |
| Q Ø 06/16/2015 10000002             | Misc Ch                       | ecks 20.0         | 0       | Q 🗵       | 06/17/2015    |                   | interest gained         | Bank Transaction | 7.00          |
| Q Ø 06/16/2015 10000003             | Misc Ch                       | ecks 30.0         | 0       | ् 🗵       | 06/23/2015    | Voided-10000008   | Sample                  | Void Check       | 50.00         |
| Q ፼ 06/16/2015 10000004             | Misc Ch                       | ecks 40.0         | 0       |           |               |                   |                         |                  |               |
| Q ₩ 06/18/2015 10000007             | Cash Misc Ch                  | ecks 400.0        | 0       |           |               |                   |                         |                  |               |
| Q 06/22/2015 Voided-10000008        | Sample Misc Ch                | ecks 50.0         | 0       |           |               |                   |                         |                  |               |
| Q ፼ 06/22/2015 10000010             | payee 1 Misc Ch               | ecks 57.0         | 0       |           |               |                   |                         |                  |               |
| Q 🕅 06/22/2015 10000011             | payee 1 Misc Ch               | ecks 120.0        | 0       |           |               |                   |                         |                  |               |
| Q 06/22/2015 10000012               | payee 1 Misc Ch               | ecks 30.0         | 0 🔻     |           |               |                   |                         |                  |               |
|                                     | 7 Payments Cleared:           | 607.000           | 0000    |           |               |                   | 2 Deposits Cleared      | :                | 1,007.000000  |
| Prior Reconciliation Ending Balance | Cleared Payments              | + Cle             | eared D | Deposits  | -             | Ending Balance Pe | r Reconciliation        |                  |               |
| 0.000000                            | 607.0                         | 00000             |         | 1,00      | 7.000000      |                   | 400.000000              |                  |               |
| Bank Statement Ending Balance -     | Uncleared Payments            | + Unc             | leared  | Deposits  |               | Bank Accour       | it Balance =            | Difference       |               |
| 450.000000                          | 150.0                         | 00000             |         |           | 000000.       |                   | 300.000000              |                  | 0.000000      |
| 🕜 🔕 🏆 Ready                         |                               |                   |         |           |               |                   |                         |                  |               |

5. You may print also that reconciliation by clicking the Print toolbar button.

| Bank Reconciliation                             |                        |                    |                               | * • ×                         |
|-------------------------------------------------|------------------------|--------------------|-------------------------------|-------------------------------|
| Recorcile Print Search Clear Range Import       | Close                  |                    |                               |                               |
| Details Attachment                              |                        |                    |                               |                               |
| Bank Account Statement Date                     | Bank Name              | G/L Account        | G/L Balance                   | Bank & G/L Balance Difference |
| 08 V 06/23/2015 D Abs Bank                      |                        |                    | 300.00000                     | 0 0.000000                    |
| 9 Payments and Debits                           |                        | a been de conditio |                               |                               |
| V Clear All 📃 Clear None 🕥 Add 👫 Layout - 🍸 Fil | Preview Task List      |                    | 🔹 🗙 👻 🗣 🛛 Filter Re           | cords (F3)                    |
| Clear Date Number Payee                         | Remove Archive Filter: | ×                  | Payor                         | Transaction Type Deposit      |
| Q ₩ 06/16/2015 10000001                         | Report Name            | Status Download    | Details initial deposit       | Bank Deposit 1,000.00         |
| Q Ø 06/16/2015 10000002                         | Bank Reconciliation    | <u> </u>           | interest gained               | Bank Transaction 7.00         |
| Q Ø 06/16/2015 10000003                         | Check Voucher Middle   | <u> </u>           | Sample                        | Void Check 50.00              |
| Q V 06/16/2015 10000004                         | Check Voucher Middle   | <u> </u>           |                               |                               |
| 🔍 📝 06/18/2015 10000007 Cash                    | Check Voucher Middle   | <u> </u>           |                               |                               |
| Q                                               | Bank Reconciliation    | <u> </u>           |                               |                               |
| Q Ø 06/22/2015 10000010 payee 1                 | Check Voucher Middle   | <u> </u>           |                               |                               |
| 🔍 🗐 06/22/2015 10000011 payee 1                 | Check Voucher Middle   | ୍ୟ 😐               | 100 H                         |                               |
| Q 06/22/2015 10000012 payee 1                   | Placeneda Soloo        |                    |                               |                               |
| 7 Payments C                                    | leared: 607.00000      |                    | 2 Deposits Cleared            | : 1,007.000000                |
| Prior Reconciliation Ending Balance - Cleared   | Payments + Cleare      | d Denosits = Endi  | ng Balance Per Reconciliation |                               |
| 0.000000                                        | 607.000000             | 1,007.000000       | 400.000000                    |                               |
| Bank Statement Ending Balance - Uncleare        | ed Payments + Unclear  | ed Deposits -      | Bank Account Balance =        | Difference                    |
| 450.000000                                      | 150.000000             | 0.000000           | 300.000000                    | 0.000000                      |
| Dandy Dandy                                     |                        |                    |                               |                               |
| neauy                                           |                        |                    |                               |                               |

6. This was the reconciliation report.

|                                              | ation 🍝                                                                           |                     |                           |                      |                                 |                                                                                                    |                                                              |
|----------------------------------------------|-----------------------------------------------------------------------------------|---------------------|---------------------------|----------------------|---------------------------------|----------------------------------------------------------------------------------------------------|--------------------------------------------------------------|
| 1                                            |                                                                                   | M 4 =               | age 1                     | * of 1               |                                 | Pdf 🔹 🛄                                                                                                    |                                                              |
| ank F                                        | Reconci                                                                           | liation             |                           |                      |                                 | iRely Grain a                                                                                                  | nd Ag Co                                                     |
| esday, Ju                                    | ne 23, 2015                                                                       |                     |                           |                      |                                 |                                                                                                    |                                                              |
| 46:31 AN                                     |                                                                                   |                     |                           |                      |                                 | Statement Date: 06/23/                                                                                         | 2015                                                         |
|                                              | Bank Acc                                                                          | ount: 08            |                           | G/L Ac               | count                           | 10122-1002                                                                                                    |                                                              |
|                                              | ABC Bank                                                                          |                     |                           | G/L Ba               | lance:                          | 300.00                                                                                                    |                                                              |
|                                              |                                                                                   |                     |                           |                      |                                 |                                                                                                    |                                                              |
| Prior F                                      | econciliate                                                                       | on Ending Bala      | ince:                     | 0.00                 | Bank St                         | atement Ending Balance:                                                                                        | 450.00                                                       |
|                                              |                                                                                   | Cleared Paym        | ents:                     | 607.00               |                                 | Uncleared Payments:                                                                                            | 150.00                                                       |
|                                              | +                                                                                 | Cleared Depo        | sits:                     | 1,007.00             | *                               | Uncleared Deposits:                                                                                            | 0.00                                                         |
|                                              |                                                                                   |                     |                           |                      |                                 | Bank Account Balance:                                                                                          | 300.00                                                       |
| Endi                                         | ng Balance                                                                        | Per Reconcili       | ation                     | 400.00               |                                 | Difference:                                                                                                    | 0.00                                                         |
| Clear                                        | Date                                                                              | Reference No.       | Payee                     | Mett                 | 0                               | Record No.                                                                                                    | Amount                                                       |
| ~                                            | 06/16/2015                                                                        | 10000001            |                           |                      |                                 | MCHK-2                                                                                                    | 10.00                                                        |
| ~                                            | 06/16/2015                                                                        | 10000002            |                           |                      |                                 | MCHK-3                                                                                                    | 20.00                                                        |
| V                                            | 06/16/2015                                                                        | 10000003            |                           |                      |                                 | MCHK-4                                                                                                    | 30.00                                                        |
|                                              | 06/16/2015                                                                        | 10000004            |                           |                      |                                 | MCHK-5                                                                                                    | 40.00                                                        |
|                                              | 06/18/2015                                                                        | 10000007            | Cash                      | for n                | presentation                    | MCHK-6                                                                                                    | 400.00                                                       |
|                                              | 06/22/2015                                                                        | Voided-<br>10000008 | Sample                    | sam                  | sle                             | MCHK-7                                                                                                    | 50.00                                                        |
|                                              | 06/22/2015                                                                        | 10000010            | peyee 1                   |                      |                                 | MCHK-9                                                                                                    | 57.00                                                        |
| ×                                            |                                                                                   |                     |                           | sam                  | 240                             |                                                                                                    |                                                              |
| leared I                                     | leposits:                                                                         | 1000010             |                           | san                  |                                 | Cleared Payments Total:                                                                                        | 607.00                                                       |
| leared I                                     | leposits:<br>Date                                                                 | Reference No.       | Payee                     | Merr                 | 0                               | Cleared Payments Total:<br>Record No.                                                                          | 607.00<br>Amount                                             |
| Cleared I                                    | eposits:<br>Date<br>06/16/2015                                                    | Reference No.       | Payee                     | Men                  | e<br>deposit                    | Cleared Payments Total:<br>Record No.<br>80EP-2                                                                | 607.00<br>Amount<br>1,000.00                                 |
| leared I<br>Clear<br>V                       | Date<br>06/16/2015<br>06/17/2015                                                  | Reference No.       | Payee                     | Men<br>InSo<br>inter | o<br>deposit<br>ist gained      | Cleared Payments Total:<br>Record No.<br>80EP-2<br>87RN-12                                                     | 607.00<br>Amount<br>1,000.00<br>7.00                         |
| Cleared I<br>Clear                           | leposits:<br>Date<br>06/16/2015<br>06/17/2015<br>1 Payments:                      | Reference No.       | Payee                     | Men<br>Info          | e<br>deposit<br>sat gained      | Cleared Payments Total:<br>Record No.<br>BOEP-2<br>BTRN-12<br>Cleared Deposits Total:                          | 607.00<br>Amount<br>1,000.00<br>7.00<br>1,007.00             |
| Cleared I<br>Clear<br>V<br>Jncleare          | leposits:<br>Date<br>06/18/2015<br>06/17/2015<br>d Payments:<br>Date              | Reference No.       | Payee                     | Men<br>Inter<br>Men  | e<br>deposit<br>est gained<br>e | Cleared Payments Total:<br>Record No.<br>BOEP-2<br>BTRN-12<br>Cleared Deposits Total:<br>Record No.            | 607.00<br>Amount<br>1,000.00<br>7,00<br>1,007.00<br>Amount   |
| Cleared I<br>Clear<br>V<br>Jncleare<br>Clear | eposits:<br>Date<br>06/18/2015<br>06/17/2015<br>d Payments:<br>Date<br>06/22/2015 | Reference No.       | Payee<br>Payee<br>payee 1 | Mer<br>Info<br>Mer   | 0<br>deposit<br>est gained<br>0 | Cleared Payments Total:<br>Recett No.<br>BOEP-2<br>BTRN-12<br>Cleared Deposits Total:<br>Record No.<br>MCHK-11 | 607.00<br>Amount<br>1,000.00<br>1,007.00<br>Amount<br>120.00 |

1. Open the Bank Reconciliation screen from Cash Management module > Activities folder > Bank Reconciliation.

| Dank Reconcilacion                                                                                                    |                                  |          |                              |                          |                               |
|----------------------------------------------------------------------------------------------------|----------------------------------|----------|------------------------------|--------------------------|-------------------------------|
| Reconcile Print Search Clear Range Impo                                                                                                    | rt View Close                    |          |                              |                          |                               |
| Details Attachments                                                                                                    |                                  |          |                              |                          |                               |
| Bank Account Statement Date                                                                                                    | Bank Name                        |          | G/L Account                  | G/L Balance              | Bank & G/L Balance Difference |
| 08 ¥ 06/05/2014 🖸 ABC                                                                                                    | : Bank                           |          | 106040-40                    | 547.00                   | 0.00                          |
| 6 Payments and Debits                                                                                                    |                                  |          | 2 Deposits and Credits       |                          |                               |
| Clear All 📃 Clear None 🕥 Add Filter:                                                                                                    | ×                                |          | 🔽 Clear All 📄 Clear None 🔕 A | dd Filter:               | ×                             |
| Clear Date Number                                                                                                    | Payee Transaction Type           | Payment  | Clear Date Number            | Payor                    | Transaction Type Deposit      |
| Q 06/02/2014                                                                                                    | service charges Bank Transaction | 10.00    | Q 🔲 05/28/2014               | Company                  | Bank Deposit 1,500.00         |
| O6/02/2014     O6/02/2014     O6/02/2014 | purchase of offi Bank Withdrawal | 150.00   | Q, 06/02/2014                | interest gained          | Bank Transaction 7.00         |
| [] 06/02/2014     []                                                                                                    | from 08 Bank Transfer (WD)       | 250.00   |                              |                          |                               |
| [] 06/03/2014 10000001     []                                                                                                    | Cash Misc Checks                 | 400.00   |                              |                          |                               |
| Q D5/04/2014                                                                                                    | payee 1 Misc Checks              | 120.00   |                              |                          |                               |
| 06/04/2014                                                                                                    | payee 1 Misc Checks              | 30.00    |                              |                          |                               |
|                                                                                                    |                                  |          |                              |                          |                               |
|                                                                                                    | 0 Payments Cleared:              | 0.00     |                              | 0 Deposits Cleared:      | 0.00                          |
| Prior Reconciliation Ending Balance                                                                                                    | Cleared Payments +               | Cleared  | Deposits = Ending Ba         | alance Per Reconcilation |                               |
| 0.00                                                                                                    | 0.00                             |          | 0.00                         | 0.00                     |                               |
| Bank Statement Ending Balance -                                                                                                    | Uncleared Payments +             | Uncleare | d Deposits - Ban             | k Account Balance =      | Difference                    |
| 0.00                                                                                                    | 960.00                           |          | 1,507.00                     | 547.00                   | 0.00                          |
| 😧 👷 Ready                                                                                                    |                                  |          |                              |                          |                               |

2. In the Bank Account field, select the Bank Account you want to reconcile.

| B Dalik Keco        | TIC III C |           |             |        |         |       |  |  |  |
|---------------------|-----------|-----------|-------------|--------|---------|-------|--|--|--|
|                     |           | Q         | <u>i</u>    |        | De.     | 7     |  |  |  |
| Reconcile P         | rint      | Search    | Clear Range | Import |         | Close |  |  |  |
| Details Attachments |           |           |             |        |         |       |  |  |  |
| Bank Acco           | State     | ment Date |             |        | Bank Na | ame   |  |  |  |
| 08                  | ~         | 06/05/    | 2014 🖪      | ABC Ba | nk      |       |  |  |  |
|                     |           |           |             |        |         |       |  |  |  |

3. Enter the date of the previous reconciliation you want to view in the Statement Date field.

Bank Reconciliation <mark>ہ</mark> Reconcile Print Close Search Clear Range Import Details Attachments Bank Account Statement Date Bank Name 08 06/03/2014 × 0 ABC Bank

4. It will show what the information were on the previous reconciliation. This is like you are looking at the exact Bank Reconciliation screen we you did the reconciliation.

| Bank Reconciliation                       |                                  |           |                            |                            |                          | × 🗆     |
|-------------------------------------------|----------------------------------|-----------|----------------------------|----------------------------|--------------------------|---------|
| Reconcile Print Search Clear Range Import | View Close                       |           |                            |                            |                          |         |
| Details Attachments                       |                                  |           |                            |                            |                          |         |
| Bank Account Statement Date               | Bank Name                        |           | G/L Account                | G/L Balance                | Bank & G/L Balance Diffe | erence  |
| 08 💙 06/03/2014 🖪 ABC B                   | Bank                             |           | 106040-40                  | 697.00                     |                          | 0.00    |
| 4 Payments and Debits                     |                                  |           | 2 Deposits and Credits     |                            |                          |         |
| Clear All 📃 Clear None 🔕 Add Filter:      | ×                                |           | 🔽 Clear All 📄 Clear None 🌘 | Add Filter:                | ×                        |         |
| Clear Date Number                         | Payee Transaction Type           | Payment   | Clear Date Number          | Payor                      | Transaction Type D       | eposit  |
| Q 06/02/2014                              | service charges Bank Transaction | 10.00     | Q 🚺 05/28/2014             | Company I                  | Bank Deposit 1           | ,500.00 |
| Q 06/02/2014                              | purchase of offi Bank Withdrawal | 150.00    | Q 06/02/2014               | interest gained            | Bank Transaction         | 7.00    |
| Q 06/02/2014                              | from 08 Bank Transfer (WD)       | 250.00    |                            |                            |                          |         |
| Q 06/03/2014 10000001                     | Cash Misc Checks                 | 400.00    |                            |                            |                          |         |
|                                           |                                  |           |                            |                            |                          |         |
|                                           | 4 Payments Cleared:              | 810.00    |                            | 2 Deposits Cleared:        | 1                        | ,507.00 |
| Prior Reconcilation Ending Balance -      | Cleared Payments +               | Cleared   | Deposits = Ending          | Balance Per Reconciliation |                          |         |
| 0.00                                      | 810.00                           |           | 1,507.00                   | 697.00                     |                          |         |
| Bank Statement Ending Balance -           | Uncleared Payments +             | Uncleared | d Deposits - B             | ank Account Balance =      | Difference               |         |
| 697.00                                    | 0.00                             |           | 0.00                       | 697.00                     |                          | 0.00    |
|                                           |                                  |           |                            |                            |                          |         |

5. You may print also that reconciliation by clicking the Print toolbar button.

| Bank Reconciliation                |                          |        |          |
|------------------------------------|--------------------------|--------|----------|
| Reconcile Print Search Clear Range | Import View Close        |        |          |
| Details Attachments                |                          |        |          |
| Bank Account Statement Date        | Bank Name                |        |          |
| 08 💉 06/03/2014                    | ABC Bank                 |        | 106040   |
| 4 Payments and Debits              | Preview Task List        |        | × ×      |
| Clear All 🔲 Clear None 📀 Add       | 😑 Delete 🛛 Filter: 🛛 🗙 Q |        |          |
| Clear Date Number                  | Report Name              | Status | Show     |
| Q Ø 06/02/2014                     | Bank Reconciliation      | Q      | <b>V</b> |
| Q Ø 06/02/2014                     |                          |        |          |
| 0. 06/02/2014                      |                          |        |          |

| nk Recor | ciliation 🗵     |                |         |          |              |               |                    |         |
|----------|-----------------|----------------|---------|----------|--------------|---------------|--------------------|---------|
|          | -               |                | age 1   | ▼ of 1   |              | Pdf 🔻         |                    |         |
| Bank     | Reconc          | iliation       |         |          |              | i2            | 1 QC 1420 AC       | Company |
| hursday  | , June 05, 2014 |                |         |          |              |               |                    |         |
| 7:28:56  | PM              |                |         |          |              |               |                    |         |
|          |                 |                |         |          |              | St            | atement Date: 06/0 | 03/2014 |
|          | Bank Acc        | ount: 08       |         | G/L A    | count:       | 106040-4      | 40                 |         |
|          | ABC Bank        | τ.             |         | G/L B    | alance:      | 697.00        |                    |         |
| Prior    | Reconciliati    | on Ending Bala | ince:   | 0.00     | Bank St      | tatement Er   | nding Balance:     | 697.0   |
|          | -               | Cleared Paym   | ents:   | 810.00   | -            | Unclea        | red Payments:      | 0.0     |
|          | +               | Cleared Dep    | osits:  | 1,507.00 | +            | Uncle         | ared Deposits:     | 0.0     |
|          |                 |                |         |          | -            | Bank Acc      | count Balance:     | 697.0   |
| En       | ding Balance    | Per Reconcili  | ation   | 697.00   |              |               | Difference:        | 0.0     |
| Cleare   | ed Payments:    |                |         |          |              |               | 2                  |         |
| Cle      | ar Date         | Reference No.  | Payee   | Me       | mo           |               | Record No.         | Amour   |
| ~        | 06/02/2014      |                |         | sen      | vice charges | s by the bank | BTRN-7             | 10.0    |
| ~        | 06/02/2014      |                |         | pure     | chase of off | ice supplies  | BWD-2              | 150.0   |
| ~        | 06/02/2014      |                |         | fron     | 1 08         |               | BTFR-2-WD          | 250.0   |
| ~        | 06/03/2014      | 10000001       | Cash    | for      | representati | on            | MCHK-8             | 400.0   |
|          |                 |                |         |          |              | Cleared       | Payments Total:    | 810.0   |
| Cleare   | ed Deposits:    |                |         |          |              |               |                    |         |
| Cle      | ar Date         | Reference No.  | Payee   | Me       | mo           |               | Record No.         | Amour   |
| ~        | 05/28/2014      |                | Company | initia   | I deposit    |               | BDEP-6             | 1,500.0 |
| V        | 06/02/2014      |                |         | inter    | rest gained  |               | BTRN-8             | 7.0     |
|          |                 |                |         |          |              |               |                    |         |